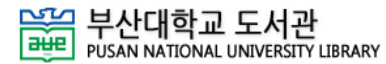

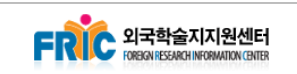

# 외국학술지지원센터 이용안내

## I 외국학술지지원센터 안내

- 1. 외국학술지지원센터(FRIC)는 교육부와 한국교육학술정보원(KERIS)에서 선정한 전국 10개의 대학에서 주제 분야별로 운영되고 있습니다.
- 건정대학교에서는 소장하고 있는 해당분야 학술지를 소속기관 이용자 뿐만 아니라 타기관의 이용자에게도 전액 무료로 원문 복사 및 제공을 하고 있습니다.
- 부산대학교 외국학술지지원센터의 경우 기술과학 주제 분야의 외국학술지를 집중적으로 구입하여 다양한 방법으로 무료 복사서비스를 제공하고 있습니다.
- 4. 분야별 외국학술지지원센터

(2014년 RISS기준 / 단위 건)

| 외국학술지지원센터 | 제공분야             | 제공자료           |
|-----------|------------------|----------------|
| 부산대학교     | 기술과학             | 학술논문 1,552,612 |
| 강원대학교     | 생명공학             | 학술논문 2,439,711 |
| 경북대학교     | 전기·전자·컴퓨터·정보공학 등 | 학술논문 1,068,108 |
| 고려대학교     | 인문학              | 학술논문 893,318   |
| 서울대학교     | 자연과학             | 학술논문 4,084,472 |
| 연세대학교     | 임상의학             | 학술논문 2,541,000 |
| 이화여자대학교   | 교육·사회·예체능        | 학술논문 1,103,434 |
| 전북대학교     | 농축산학             | 학술논문 837,194   |
| 충남대학교     | 행정·경영학           | 학술논문 492,308   |
| 경상대학교     | 환경·에너지           | 학술논문 97,344    |

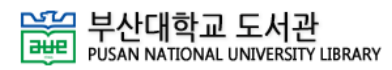

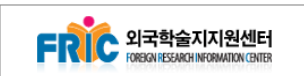

## Ⅱ 한국교육학술정보원(RISS)을 통한 신청방법

### 1. 한국교육학술정보원 RISS(www.riss.kr) 접속

| Q |                          |                    | 1             | 로그인 🖅 🔱 | <b>2</b> i | ul ¢ |
|---|--------------------------|--------------------|---------------|---------|------------|------|
|   |                          |                    |               |         |            |      |
|   |                          | RISS               |               |         |            |      |
|   | 상세검색                     |                    | == ♀ ↔<br>- ♀ |         |            |      |
|   | <br>_<br>■ 학위논문 ■ 국내학술지논 | :문 ■ 해외학술지논문 ■ 학술ス | ■ 단행본 ■ 공개강의  |         |            |      |

RISS에 접속하여 로그인(회원) 또는 ② 회원가입(신규) 실시
 ※ 회원가입은 누구나 가능하며, 기관 소속 연구자는 기관정보 입력

### 2. 찾고자 하는 자료 검색

|     | RISS                                                                      |  |
|-----|---------------------------------------------------------------------------|--|
| 1 0 | 상세검색 교 한 전<br>Guest Editorial of MAMS Special Issue on Modeling and Ama Q |  |
|     | ■ 학위논문 ■ 국내학술: 2 로 🗹 해외학술지논문 🗹 학술지 ■ 단행본 ■ 공개강의                           |  |

- ① 검색창에 논문명 또는 학술지명을 입력하여 검색 가능
  - 검색 학술지 : MECHANICS OF ADVANCED MATERIALS AND STRUCTURES
  - 검색 논문명 : Guest Editorial of MAMS Special Issue on Modeling and Analysis of Smart Structures
- ② 검색창 하단의 체크박스를 활용하여 검색 조건을 설정
  - [해외학술지논문] or [학술지] 선택
    - ※ 논문명으로 검색이 안되는 경우 반드시 학술지명으로 재검색하여 소장권호 정보 확인 요망 (서비스 대상 자료임에도 논문명으로 검색이 안되는 경우가 있음)

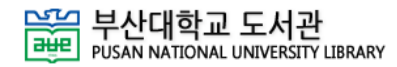

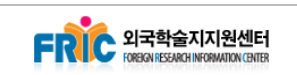

## 3. 검색된 학술지를 클릭하여 상세정보 이동

| 검색키우 | 드 : MECHANICS OF ADVANCED MATERIALS AND STRUCT                                           | JRES (검색결과: 2 건) 최근검                          |
|------|------------------------------------------------------------------------------------------|-----------------------------------------------|
| 정확도순 | · 인기도순 연도순 제목순 저자순 별                                                                     | 행치순                                           |
|      | 내보내기   내서재담기   한글로보기                                                                     | 10개씩 출력   20개씩 출력   30개씩 출력   50개씩 출력   100개씩 |
| □ 1  | MECHANICS OF ADVANCED MATERIALS AND STRUCTUR<br>unknown [ISSN : 1537-6494] [SCIE,SCOPUS] | IES                                           |
|      | 간략보기 복사/대출신청                                                                             |                                               |

### ① 검색된 학술지를 클릭하여 상세정보로 이동

## 4. 검색된 자료의 상세 소장정보 확인

| MECHANICS OF                                                            | ADVANCED MATERIALS AND STRUCTURES                                                                                                    |                                                                       | http://www.riss.kr/link          |  |  |  |
|-------------------------------------------------------------------------|----------------------------------------------------------------------------------------------------|-----------------------------------------------------------------------|----------------------------------|--|--|--|
| • 제어번호<br>• 자료유형                                                        | 20010588<br>학술저널                                                                                                    | 활용도 Summary                                                           |                                  |  |  |  |
| • 발행처명                                                                  | unknown                                                                                                    |                                                                       | View                             |  |  |  |
| • DDC                                                                   | 620.118                                                                                                    |                                                                       | Usage                            |  |  |  |
| • 간기                                                                    | 격월간                                                                                                    |                                                                       | Share                            |  |  |  |
| • 언어                                                                    | English                                                                                                    |                                                                       |                                  |  |  |  |
| • 발행국                                                                   | 미국                                                                                                    |                                                                       |                                  |  |  |  |
| <ul> <li>ISSN</li> </ul>                                                | 1537-6494                                                                                                    |                                                                       |                                  |  |  |  |
| • 발행년도                                                                  | 1994                                                                                                    |                                                                       |                                  |  |  |  |
| • 등재정보                                                                  | SCIE:SCOPUS                                                                                                    |                                                                       |                                  |  |  |  |
| • 학술지 URL                                                               | http://www.tandf.co.uk/journals/titles/15376494.asp                                                                                                    |                                                                       |                                  |  |  |  |
| • 선행 학술지명                                                               | Mechanics of Composite Materials and Structures                                                                                                    |                                                                       |                                  |  |  |  |
| • 인쇄저널소장                                                                | [무료]부산대학교 외국학술지지원센터(기술과학) 🛧 부산대학교 중앙도서관 🍙                                                                                                    | 한국과학기술원                                                               | (KAIST) 중앙도서관 🛖                  |  |  |  |
| 2]호정보                                                                   |                                                                                                    |                                                                       | 권호소장정보                           |  |  |  |
| 2015 (11)<br>2014 (10)<br>2013 (10)<br>2012 (6)<br>2011 (8)<br>2010 (8) | 3       Vol.22 No.1-2 [복사/대출신청]       Vol.22 No.12 [복사/대출신청]         Vol.22 No.10 (복사/대출신청)       Vol.22 No.9 [복사/대출신청]         Vol.22 No.7 [복사/대출신청]       Vol.22 No.9 [복사/대출신청]         Vol.22 No.4 [복사/대출신청]       Vol.22 No.3 [복사/대출신청]         Vol.22 No.4 [복사/대출신청]       Vol.22 No.3 [복사/대출신청] | <u>Vol.22 No.11</u><br><u>Vol.22 No.8 [₹</u><br><u>Vol.22 No.5 [₹</u> | 복사/대출신청]<br>유사/대출신청]<br>봉사/대출신청] |  |  |  |
| Vol.22 No.1-2                                                           | (2015; VOL 22; ISSU 1-2)                                                                                                    |                                                                       |                                  |  |  |  |
| □ ± 내보                                                                  | 페이지당 10개4                                                                                                    | 식 춤력 💙 정렬                                                             |                                  |  |  |  |
| 4 Guest<br>Carrera<br>복사/대                                              | Guest Editorial of MAMS Special Issue on Modeling and Analysis of Smart Structures         Carrera, E.: Cinefra, M. (Taylor & Francis [2015], p.1-2)         복사/대출신청                                                                                                    |                                                                       |                                  |  |  |  |

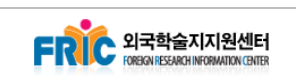

#### ① [무료]부산대학교 외국학술지지원센터(기술과학) 선택

#### ※ [무료]부산대학교 외국학술지지원센터(기술과학) 소장 자료만 제공 가능

- ②③ 원문복사 서비스를 원하는 학술지의 발행연도와 권호사항을 선택
- ④ 원하는 학술논문을 확인 후 [복사/대출신청] 클릭

※ 검색창에서 학술지명이 아닌 논문명으로 검색이 된 경우 바로 ④와 같이 신청 가능

### 5. 검색된 논문의 원문복사 서비스 신청

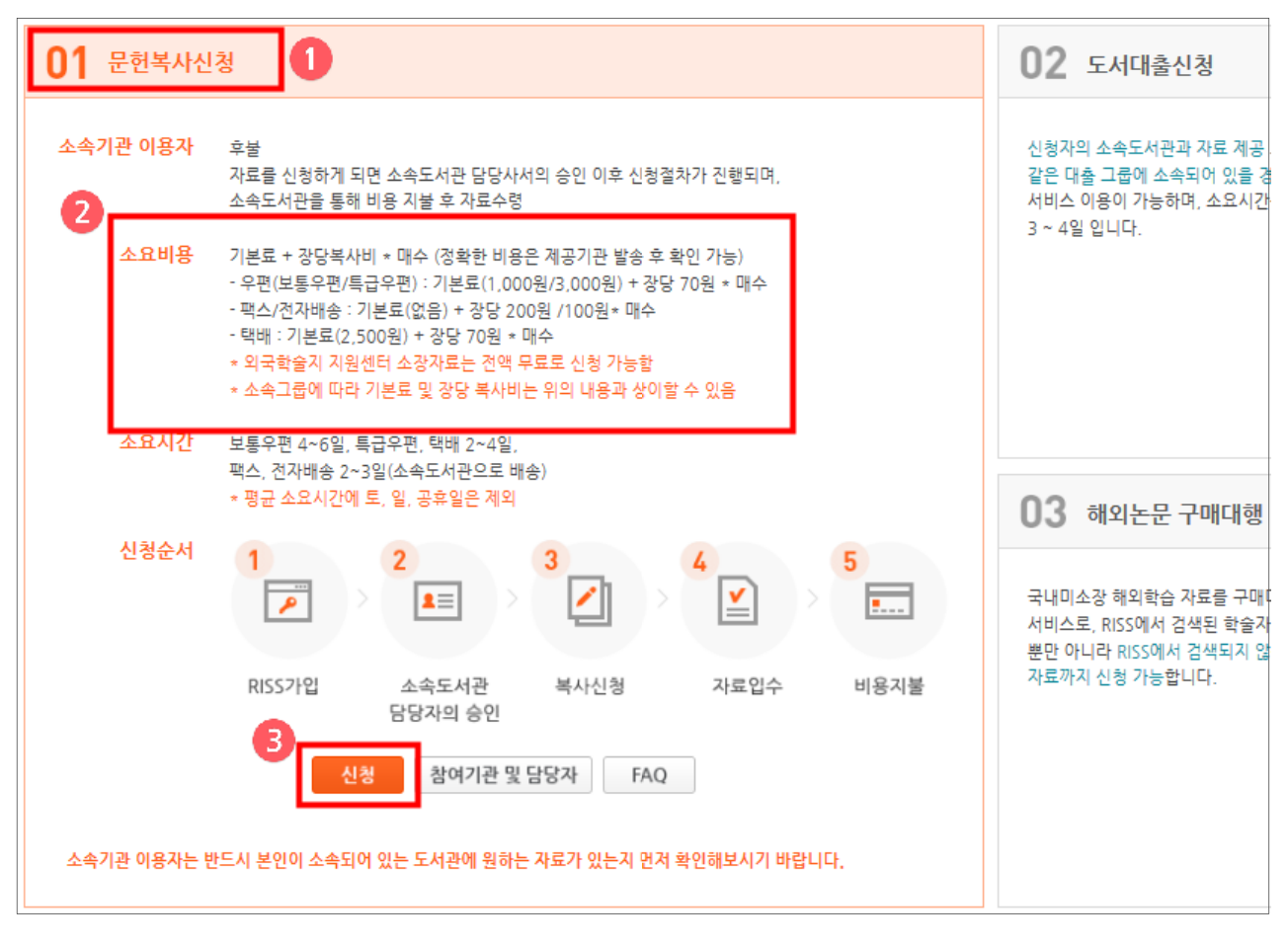

- ① [문헌복사신청] 확인 요망 (도서대출신청, 해외논문 구매대행은 해당 아님)
- ② 소요비용은 무료임 (외국학술지지원센테 이외의 기관의 경우 유료)
- ③ [신청]을 클릭하여 신청 상세 정보로 이동
- 6. 신청자료 상세정보 확인

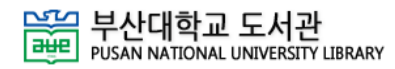

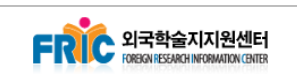

| <sup>&gt;</sup> 신청정보 |                                                  |           |          |                  |  |
|----------------------|--------------------------------------------------|-----------|----------|------------------|--|
| 결제방법 *               | ○ 선불 ● 후불                                        |           | 소속기관     | 부산대학교 부산캠퍼스 1도서관 |  |
| 신분                   | 도서관사서                                            |           | 학번/직번    | 210572           |  |
| ▶배송정보                |                                                  |           |          | 소속도서관으로 배송됩니다.   |  |
| 우편번호 · 2             | 46241                                            |           |          |                  |  |
| 주소                   | 부산시 금정구 부산대학로 63번길 2(장전동) 부산대학교 제1도서관<br>1층 상호대차 |           |          |                  |  |
| 이메일·                 | gihong@pusan.ac.kr                               |           |          |                  |  |
| 연락처 *                | 휴대전화 💙 010-                                      | 1234-5678 | SMS 수신여부 |                  |  |

#### ① 결재방법에서 선불/후불 관계없이 모두 무료배송 됨

- 선불 체크는 등록 주소지, 후불 체크는 소속기관으로 배송되며 소속기관으로
   전자배송 신청도 가능함 (소속기관에서 인쇄자료로 제공)
- 소속기관 이용자의 경우, 전자배송 이용 시 빠르게 자료를 이용 가능

②③ 배송지 및 연락처 확인 / SMS의 경우 진행상황에 따른 안내 실시

| 2 서지정보           |                                                                                    |            |      |  |  |  |
|------------------|------------------------------------------------------------------------------------|------------|------|--|--|--|
| 사료유형             | 해외학술지논문                                                                            | 서비스        | 복사   |  |  |  |
| 제목 *             | MECHANICS OF ADVANCED MATERIALS AND                                                | STRUCTURES |      |  |  |  |
| 저자               |                                                                                    |            |      |  |  |  |
| 출판사              | Taylor & Francis                                                                   | 출판년 *      | 2015 |  |  |  |
| 국제표준번호<br>(ISSN) | 1537-6494                                                                          | Edition    |      |  |  |  |
| 권                | 22                                                                                 | ż          | 1-2  |  |  |  |
| 논문제목             | Guest Editorial of MAMS Special Issue on Modeling and Analysis of Smart Structures |            |      |  |  |  |
| 논문저자             | Carrera, E.,Cinefra, M.                                                            |            |      |  |  |  |
| 복사범위 *           | 1-2 복사범                                                                            | 위 입력방법     |      |  |  |  |

④ 신청자료의 서지정보 확인

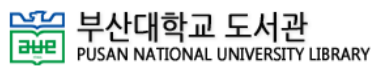

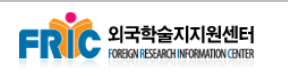

| 5<br>발송방법 ◎ 보통우편(평균4~6일) ○ 특급우편(평균2~4일) ○ 팩스(평균2~3일) ○ 전자배송(평균1~2일)<br>○ 택배(평균2~4일) |                                                          |                                                     |                           |                     |       |              |            |       |            |       |       |
|-------------------------------------------------------------------------------------|----------------------------------------------------------|-----------------------------------------------------|---------------------------|---------------------|-------|--------------|------------|-------|------------|-------|-------|
| 보통우편은 발송처리<br>분실시 1회 재발송<br>※ 소장기관이 확인                                              | 리 후 평균(4~6일) 이상 소ડ<br>가능하나 이후 분실되는 경·<br>되지 않을 경우 다른 발송빙 | 3될 수 있으며 배송<br>우 제공도서관에 <sup>초</sup><br>'법을 선택하여 주/ | 송추적이 (<br>백임이 없습<br>시기 바랍 | 불가능한<br>습니다.<br>니다. | 방법으로  | 우편상          |            |       |            |       | ×     |
| > 소장도서관                                                                             |                                                          |                                                     |                           |                     |       |              | 제공도서       | 관은 최대 | 5개까지       | 선택 가  | 능합니다. |
|                                                                                     |                                                          | 72 A                                                |                           | 우편요금                |       |              | Ş          | 상당복사비 |            |       | AL EN |
| -                                                                                   | 드시판                                                      | 그룹 🗸                                                | 보통▲<br>우편                 | 특급▲<br>우편▼          | 택배¢   | 보통 ▲<br>우편 ▼ | 특급▲<br>우편▼ | 팩스章   | 전자<br>배송 ♥ | 택배 \$ | 신역    |
| [무료]부산대학교 외<br>학) 🟠                                                                 | 국학술지지원센터(기술과                                             | KERIS그룹                                             | 0                         | 0                   | 0     | 0            | 0          | 0     | 0          | 6     | 선택 🕨  |
|                                                                                     |                                                          |                                                     |                           |                     |       |              |            |       |            |       |       |
|                                                                                     |                                                          |                                                     |                           |                     |       |              |            |       |            |       |       |
|                                                                                     |                                                          |                                                     |                           |                     |       |              |            |       |            |       |       |
| > 제공도서관                                                                             | ▶ 제공도서관                                                  |                                                     |                           |                     |       |              |            |       |            |       |       |
| 7 도서관 ᄌ ☑ (도서관을 선택한 후 순위를 바꿀 수 있습니다)                                                |                                                          |                                                     |                           |                     |       | 그룹           |            |       |            | 삭제    |       |
| [무료]부산대학교 외                                                                         | [무료]부산대학교 외국학술지지원센터(기술과학)                                |                                                     |                           |                     | KERIS | 그룹           |            |       |            | 삭자    | I •   |

- ⑤ 발송방법 선택 : 보통우편, 특급우편, 팩스, 전자배송, 택배
  - 원하는 방법으로 신청 가능하며, 발송방법과 관계없이 무료임
  - ※ 단, 전자배송은 기관소속 이용자만 가능
- ⑥ 소장도서관을 [무료]부산대학교외국학술지지원센터(기술과학) 선택
- ⑦ 제공도서관에서 [무료]부산대학교외국학술지지원센터(기술과학) 확인
- ⑧ 모든 과정이 완료되면 [신청] 클릭

### 7. 신청자료 최종 확인

① 신청 완료 후 요청 학술논문의 내용 수정 및 신청 취소 가능

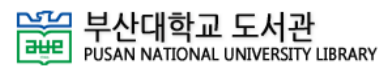

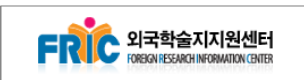

## Ⅲ 국립과학기술정보센터(NDSL)를 통한 신청방법

## 1. 국립과학기술정보센터 NDSL(www.ndsl.kr) 접속

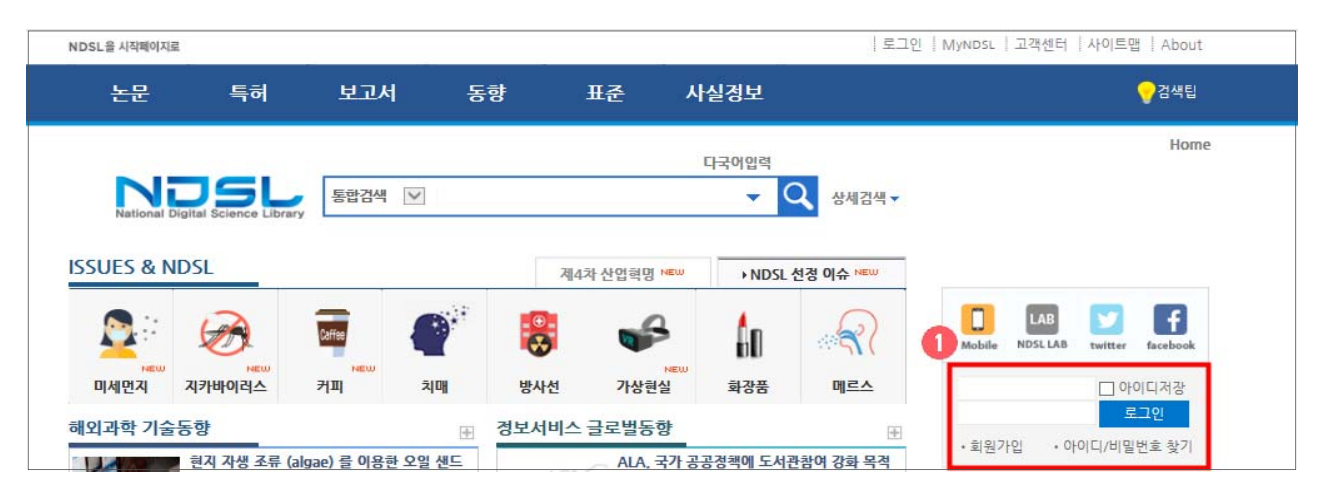

① NDSL에 접속하여 로그인(회원) / 회원가입(신규)가입 실시

※ 회원가입은 누구나 가능하며, 기관 소속 연구자는 기관정보 입력

### 2. 찾고자 하는 자료 검색

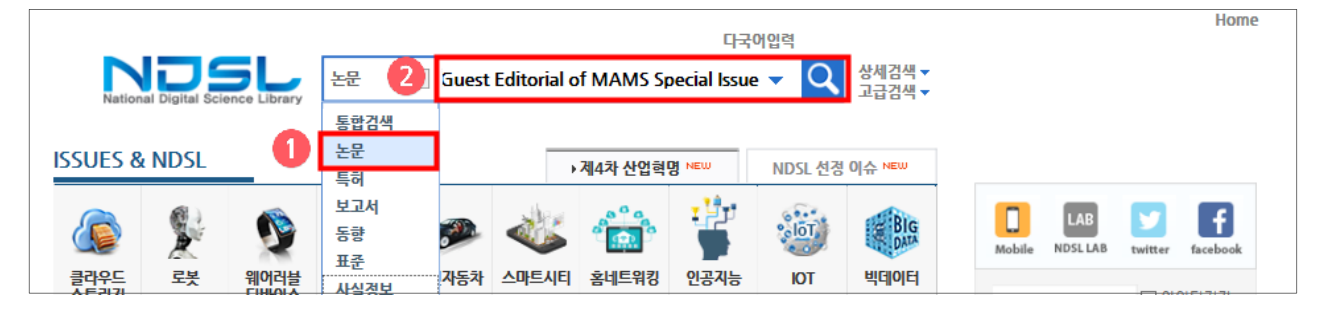

① 검색대상 조건을 [논문]으로 설정

#### ② 검색창에 찾고자 하는 자료명 입력 후 검색

- 검색 논문명 : Guest Editorial of MAMS Special Issue on Modeling and Analysis of Smart Structures

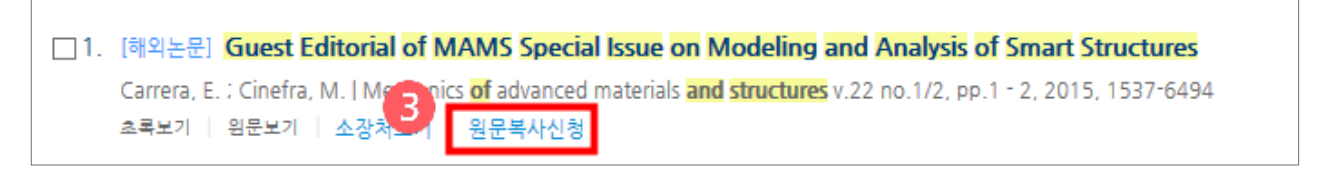

#### ③ [원문복사신청] 클릭

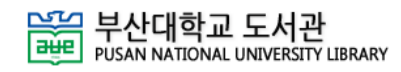

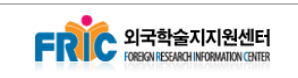

| - <b>म</b> क                | 이제 <b>2</b>                                              | <u>ੇ</u> ਪੋਤਾਂਸ 2                                  |                                    |                                        | •                             | 후를 2<br>역별 2<br>역기관가입     |                      |
|-----------------------------|----------------------------------------------------------|----------------------------------------------------|------------------------------------|----------------------------------------|-------------------------------|---------------------------|----------------------|
| 신청정보                        |                                                          |                                                    |                                    |                                        |                               |                           | 4                    |
| 번호                          | 논문명/저기                                                   | ·명(페이지)                                            | শ                                  | 공기관                                    | 발송방법                          | 요금유형                      | 요글                   |
| ☑ <u>1</u> Guest Ed         | itorial of MAMS Special Is:<br>art Structures / Carrera, | sue on Modeling and An<br>E. ; Cinefra, M. (pp.1-2 | alysis of Sm 부산대-외<br>)            | 국학습지지원<br>센터                           | 전자전송                          | NDSL협정요금(국                | ни) о <mark>с</mark> |
| <b>5</b> 5 <b>0</b>         | 전자전송 💌                                                   | ] · 후불 결제시 모든 자료·                                  | 는 안쇄물로 제공됩니다.(                     | 전자전송 포함)                               |                               | <b>&gt;</b> ≌:            | \$방법에 따른 요금안내        |
| 대체발송                        | ◉ 일반우편 ○                                                 | 특급우편 O FAX(팩                                       | 전자전송은 KIS<br>합니다. 전자전<br>(요금적용은 최) | N소장 인쇄자료 및<br>송이 불가한 경우를<br>동 발송방법으로 적 | 전자전송은 5<br>위한 대 11발<br>동됩니다 ) | 국내 협약기관 소장지<br>송방법을 선택해 주 | 로에 한하여 신청이 가능<br>십시요 |
| 6                           | 10                                                       | o.                                                 | 2순                                 | 위                                      |                               | 3순                        | 위                    |
| 제공기관<br>신청순위 부산대-외국학술제 지원센터 |                                                          |                                                    |                                    |                                        |                               |                           |                      |
| 요금정보                        | 계                                                        | 기본요금                                               | 복사요금                               | 기타요금                                   |                               | 저작권료                      | NDSL수수료              |
| (NDSL협경<br>요금)              | 0                                                        | 0                                                  | 0                                  |                                        | 0                             | 0                         | 0                    |

- ④ 무료제공 대상 학술논문 확인
- ⑤ 배송방법 선택 : 전자전송, 일반우편, 특급우편, FAX(팩스)

⑥ 제공기관 신청순위에서 [부산대-외국학술지지원센터] 확인

| > 신청자 정보                                                                               | 7                     |     |                    |  |  |
|----------------------------------------------------------------------------------------|-----------------------|-----|--------------------|--|--|
| 배송지선택                                                                                  | ◉ 직장 ○ 자택 ○ 개인화 설정 주소 |     |                    |  |  |
| 신청자명                                                                                   | 부산대학교 외국학술지지원센터       | 기관명 | 부산대학교              |  |  |
| 전화번호                                                                                   | 051-510-3102 ×        | 팩스  |                    |  |  |
| 휴대전화                                                                                   | 010-1234-5678         | 이메일 | gihong@pusan.ac.kr |  |  |
| 24                                                                                     | 609-390 > 주소찾기        |     |                    |  |  |
| + <u>~</u>                                                                             | 부산 금정구 장전동 부산대학교 도서관  |     |                    |  |  |
| ※ 신청하신 원문정보는 MyNDSL 〉 신청내역 조회/수정 화면에서 확인이 가능합니다.<br>※ 개인화 주소 설정은 MyNDSL에서 수정하실 수 있습니다. |                       |     |                    |  |  |

⑦ 신청자 정보 확인

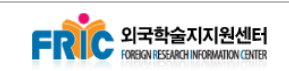

## 3. 신청완료 자료 확인

#### ① 신청된 자료는 "my NDSL"에서 확인 가능

| 신청휴 | 비소 📄 연락처 정보수?                                   | 8                                                                                                    |                         |      | 전체         | 수: 2건 페이지  | 당 10개씩 🕕 | 엑셀저장       |
|-----|-------------------------------------------------|----------------------------------------------------------------------------------------------------|-------------------------|------|------------|------------|----------|------------|
|     | 접수번호                                            | 자료명                                                                                                    | 신청자                     | 발송방법 | 신청일자       | 처리일자       | 처리상태     | 지불방식       |
|     | Mechanics<br>10121002 Editorial o<br>Smart Stru | s of advanced materials and structures / Guest<br>f MAMS Special Issue on Modeling and Analysis of<br>ictures | 부산대학교 외<br>국학술지지원<br>센터 | 전자전송 | 2016-04-21 | 2016-04-21 | 신청       | 후불<br>(미정) |

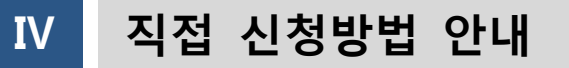

- 1. 부산대학교 외국학술지지원센터 신청서 작성
- ① 신청서는 센터방문 또는 부산대 외국학술지지원센터 홈페이지에서 다운 받을 수 있음(http://fric.pusan.ac.kr)

| 외국학술지지원센터(FRIC)                                                                                                    |                                                                                                    |  |  |  |  |
|----------------------------------------------------------------------------------------------------|----------------------------------------------------------------------------------------------------|--|--|--|--|
| Last Updated: Apr 3, 2014 URL: http://libguides.pusan.ac.kr/fric 📙 Print Guide 📋 📓                                                                                                    | RSS Updates 🕴 🖂 Email Alerts                                                                                                    |  |  |  |  |
| Home 건축·토목(Archi Civil Eng) 기계(Mech Eng) 재료(Mat Eng)                                                                                                    | 조선(Naval Archi Eng) 항공·무수(AeroSp Eng) FAQ                                                                                                    |  |  |  |  |
| Home Comments(0) B Print Page                                                                                                    | Search: This Guide V Search                                                                                                    |  |  |  |  |
| FRIC :: Foreign Research Information Center                                                                                                    | 기술과학분야 FRIC 학술지 검색                                                                                                    |  |  |  |  |
| 무료 문헌복사서비스를 제공하는<br>기술과학분야 외국학술지지원센터                                                                                                    | Search for 저널명, ISSN 검색         검색           FRIC에서 제공하는 학술자료 검색 후, RISS(개인회원 가입 후)에서 복사신청                                                                                                    |  |  |  |  |
| Foreign Research Information Center                                                                                                    | 논문김색 :: 부산대 구독 학술지                                                                                                    |  |  |  |  |
|                                                                                                    | Search for 논문명                                                                                                    |  |  |  |  |
|                                                                                                    | 이용안내         • 한국교육학술정보원(RISS) 미용<br>RISS 로그인 → 학송지 검색 → 상세정보에서 '소장기관' 리스트 중 [무료]부산대<br>학교외국학술지지원센터 선택 → 복사/대충신칭 → 신청하기         • 국가과학기술정보센터(NDSL) 미용<br>NDSL 로그인 → 논문명 검색 → 원문복사신청 선택 → 신청하기                                                                                         |  |  |  |  |
| 지 수 즉 혼 거 가 전 엔 디(FRIC, Foreign Research Information Center)<br>국가 차원의 해외학술정보 공동활용 인프라를 구축하기 위해 교육과학기술부와 한국교육학<br>술정보원에서 지정, 운영하고 있는 주제 분야별 학술정보지원센터입니다.<br>현재 전국 9개 대학에 외국학술지지원센터가 운영되고 있으며 29,400여종의 해외학술지에<br>대해 누구나 전액 무료 복사서비스를 받을 수 있습니다.<br>부산대학교는 2010년부터 기술과학 분야(건축·토목공학, 기계공학, 재료공학, 조선공<br>학, 항공우주공학) 외국학술지지원센터로 선정되어 외국학술지 914층에 대한 무료 복사<br>서비스를 제공하고 있습니다. | <ul> <li>부산대학교 도서관 홈페이지 이용<br/>부산대학교 수이용지에 한함(외부 이용자는 RISS, NDSL 또는 아래의 기타 방<br/>법 이용)</li> <li>기타 이용 방법<br/>이메일·팩스 신청 : 신청서 다운로드→작성 →메일(fric@pusan.ac.kr) / 팩스(051-<br/>510-3103) 신청<br/>센터 방문 신청 : 부산대학교 외국학쯓시지원센터 방문 후 신청서 작성 및 신청<br/>위치 : 제1도서관 4층. 문의 : 051-510-3102</li> </ul> |  |  |  |  |

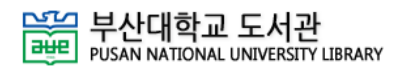

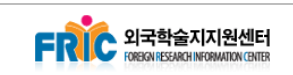

## ② 부산대학교 외국학술지지원센터 신청서 작성

| 성명       |                         |     |       | 소속     |        |      | 연태 | 락처   |    |    |
|----------|-------------------------|-----|-------|--------|--------|------|----|------|----|----|
| 신청자 주소   |                         | 우 : |       |        |        |      |    | I    |    |    |
| 신청<br>번호 | 잡지명                     |     |       |        |        |      |    | ISSN |    |    |
|          | 권호사항                    | 권   | 호     |        | 면<br>수 | -    |    |      | 연도 |    |
|          | 논문명                     |     |       |        |        |      |    |      |    |    |
|          | 저자명                     |     |       |        |        |      |    |      |    |    |
|          | 발송 우 편(보통, 빠른, 등기) FAX. |     |       |        |        |      |    |      |    |    |
|          | 복사불능<br>사 유             |     | 비소장   | ۸      | 히지사항불  | 명    | 제본 | ਨਿ   |    | 기타 |
| 신청<br>번호 | 잡지명                     |     |       |        |        |      |    | ISSN |    |    |
|          | 권호사항                    | 권   | 호     |        | 면<br>수 | -    |    |      | 연도 |    |
|          | 논문명                     |     |       |        |        |      |    |      |    |    |
|          | 저자명                     |     |       |        |        |      |    |      |    |    |
|          | 발송<br>방법                |     | 우 편(보 | 통, 빠른, | 등기)    | FAX. |    |      |    |    |
|          | 복사불능<br>사 유             |     | 비소장   | ۲      | 시사항불   | 因    | 제본 | ਨੁ   |    | 기타 |
| 신청<br>번호 | 잡지명                     |     |       |        |        |      |    | ISSN |    |    |
|          | 권호사항                    | 권   | 호     |        | 면<br>수 | -    |    |      | 연도 |    |
|          | 논문명                     |     |       |        |        |      |    |      |    |    |
|          | 저자명                     |     |       |        |        |      |    |      |    |    |
|          | 발송<br>방법                |     | 우 편(보 | 브통, 빠른 | 른, 등기) | FAX. |    |      |    |    |
|          | 복사불능<br>사 유             |     | 비소장   | ٨      | 히사항불   | 명    | 제논 | 중    |    | 기타 |

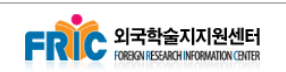

#### ③ 신청서는 e-Mail / FAX / 센터방문을 통해 신청 가능

- e-Mail : fric@pusan.ac.kr
- TEL. : 051-510-3102
- FAX. : 051-510-3103

### ④ 외국학술지지원센터 운영시간

- 월~금 09:00~18:00

※ 직접신청은 부산대학교 외국학술지지원센터 대상 자료에 한해서 서비스가 이뤄집니다.

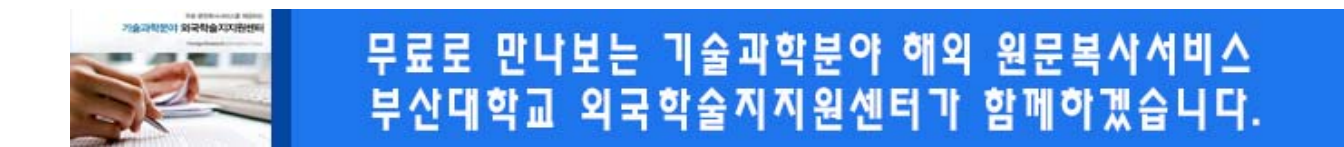